# GET CONNECTED

## Set Up MGIC in MortgageFlexONE® - for Administrators

Last Revised Date: 12/20/2022

1. Set Up General Codes

On the General Codes page, add an entry for MGIC to the ESERV\_VEND GenCode group.

| eral     | Coc    | tes 🗙                                       |                                        |      |            |   |  |  |
|----------|--------|---------------------------------------------|----------------------------------------|------|------------|---|--|--|
|          | Groups |                                             |                                        |      |            |   |  |  |
|          |        | Group                                       | Description                            | Туре | Length     | * |  |  |
|          |        | DV_FORMS                                    | DV Forms Verif                         | Α    | 12         |   |  |  |
|          |        | DV_YEARS                                    | DV Years Verif                         | Α    | 12         |   |  |  |
|          |        | EMPCOMP                                     | Plan Review Interval A 15              |      |            |   |  |  |
|          |        | ENTITYTYPE                                  | Α                                      | 2    |            |   |  |  |
|          | ŀ      | ESERV_VEND                                  | eService Vendor                        | А    | 15         |   |  |  |
|          |        | FA_AVM                                      | Ν                                      | 5    |            |   |  |  |
|          |        | FA_AVM_PRP                                  | Ν                                      | 2    |            |   |  |  |
|          |        | FA_TITLE First American Title Document XREF |                                        |      | 5          |   |  |  |
|          | 4      |                                             | Eirct Amorican Title Document Event Mo | ^    | <b>□</b> → | Ť |  |  |
|          | Со     | des                                         |                                        |      |            |   |  |  |
| <b>}</b> |        | Code                                        | Description                            |      |            |   |  |  |
|          |        | LPS                                         | LPS                                    |      |            |   |  |  |
|          |        | MAS-APPR                                    | Alamode - Mercury Network Appraisal    |      |            |   |  |  |
|          |        | MERIDIANLINK                                | MERIDIANLINK                           |      |            |   |  |  |
|          | ۲      | MGIC                                        | MGIC                                   |      |            |   |  |  |
|          |        | MIS-APPR                                    | MIS Appraisal                          |      |            |   |  |  |
|          |        | MISMO                                       | Old Republic                           |      |            |   |  |  |
|          |        | ML-ADVANTAGE                                | Advantage Credit                       |      |            |   |  |  |
|          |        | ML ADC                                      |                                        |      |            |   |  |  |
|          |        | MEARC                                       |                                        |      |            |   |  |  |

**Contacts: MGIC Integration Services** Integration\_services@mgic.com 1-888-644-2334 Your MGIC Representative #22-18044 mgic.com/contact

12/20/2022

MGIC

### 2. PMI Company Entry

You may use an existing or create a new entry for MGIC:

a. Navigate to the PMI Companies (MGIC) screen

1I Companies (MGIC) 🛛 🗙

PMI company MGIC

Zip/City/State 53202-

Fax Contact E-Mail

Vendor account # 12121212

avs to pa

MI Other Code

Tax ID # 6131414

Master policy # 0928051013

MI Code 06

eService vendor MGIC

х

DXR

JGL

MEK

SGS

SLM

C

🔒 рлн

User Login/ Branch

JACKSONVILLE

Address 250 E. KILBOURN AVE

Phone 414-347-6506

Website www.mgic.com

□ Affiliate

MISMO company name Mortgage Guaranty Insurance Corporation

Branches

Allow users to change their eService passwords

٢

Interfaces 2 Interfaces 3 Identity & Income Check MISMO

Vendor

MGIC

MGIC

MGIC

MGIC

MGIC

MGIC

MGIC

MGI

Service

M-MI-2.3.1

M-MI-2.3.1

M-MI-2.3.1

M-MI-2.3.1

M-MI-2.3.1

M-MI-2.3.1

M-MI-2.3.1

M-MI-2.3.

🔍 Milwaukee

- b. Enter a display name in the **PMI company** field
- c. Mark the Active checkbox
- d. Enter your MGIC Master Policy Number (MPN) in the Master policy # field

**Note** – Additional instructions are noted in **Section 5** (**MI Cross Reference**) if you have MPNs issued by branch.

- e. Select Mortgage Guaranty Insurance Corporation from the MISMO company name list
- f. Click the **Branches** button and assign all branches that use MGIC

### 3. Update Interface Parameters

- a. Navigate to the eService Passwords tab of the Interface Parameters screen
- b. Create an entry for each User or Branch and add the MGIC login credentials in the Service User Name and Service User Password fields

**Note** – For MortgageFlex internal testing, use the following:

Service – M-MI-2.3.1 Vendor – MGIC Service User Name and Service User Password values – provided by MGIC

4. Master Item Setup

Select **1018** from the **Item code** dropdown on the **Master Item Codes** screen to enable population of the MI Certificate in the Image Center.

**Note** – An error message of **Status = ERR CHK SRVRLOG** will result if 1018 is not selected in the **Item code** field.

| Master Item Codes (1018) | ×      |                   |                   |           |        |
|--------------------------|--------|-------------------|-------------------|-----------|--------|
| Item code                | 1018 - | MI Certificate    |                   | Active    | Folder |
| Item type                | Р      | Timeframe Type    | Prior to Approval | Highlight | Font   |
| Item Subtype             | UW -   | Other Description |                   | -         | •      |
| Blend Item Desc          |        |                   | <b>.</b>          |           |        |
|                          |        |                   |                   |           |        |
|                          |        |                   |                   |           |        |

Active

PMI Company's

Bank account number

Bank name

Address

City/State/Zip

Service User Password

Service Office Code Service Client Code

Service User Name Settlement Services Provider Info 🔘

Associated MISMO Enumerations 🔘

### Your MGIC Representative mgic.com/contact

#### 5. MI Cross Reference

- a. Select the appropriate dropdown value and the corresponding MISMO value for each MI type
- b. This screen is also where you would enter branch-specific Master Policy Numbers (MPNs) noted in step 2 (PMI Companies (MGIC))

**Note** – Branches that do not have a specific MPN entry in this area will default to using the MPN entered on the **PMI Companies (MGIC)** screen.

| Cross Reference            |                         |              |             |     |
|----------------------------|-------------------------|--------------|-------------|-----|
| r cross Reference          |                         |              |             |     |
| Renewal type               | Constant (Level)        | •            |             |     |
| MI renewal type            | Constant                |              | <b>.</b>    |     |
| Duration type              | Periodic Monthly        | -            |             |     |
| MI duration type           | Periodic Monthly        |              | •           |     |
| Premium rate plan type     | Level                   | <b>•</b>     |             |     |
| MI premium rate plan type  | Level                   |              | •           |     |
| Premium refundable type    | Not Refundable          | •            |             |     |
| MI premium refundable type | Not Refundable          |              | •           |     |
| Doc type                   | Full Doc                | •            |             |     |
| MI doc type                | Full Documentation      |              | •           |     |
| Lender property type       | Single Family Residence | <b>_</b>     |             |     |
| MI subject property type   | Detached                | _            | •           |     |
| Lender property type       | Single Family Residence | <b></b>      |             |     |
| MI PEO property type       | Single Family           | _            |             |     |
| MI KEO property type       |                         |              |             |     |
|                            | MI Company              | Pronch       | Commitmon A |     |
|                            | GENWORTH                |              | 123456789   |     |
|                            | MGIC -                  | JACKSONVILLE | 234567890   |     |
|                            | KADIAN                  | JACKSONVILLE | 1060/0240   |     |
|                            | UGMI                    | JACKSONVILLE | 456789012   |     |
|                            | MGIC                    | SACRAMENTO   | 234567890   |     |
|                            | NMIC                    | JACKSONVILLE | 285465113   |     |
|                            | 4                       |              | •           |     |
|                            |                         |              |             |     |
|                            |                         |              |             | 333 |

### 6. Mortgage Insurance Defaults

- a. To configure a default MI Plan for your Loan programs, navigate to the **PMI Companies (MGIC)** screen
- Select the Loan Plan you wish to configure, select the default values, and Save

**Note** – You may copy these defaults between plans by choosing the '**Copy to**' or '**Copy from**' button.

Refer to the Online Manual for information about other parts of this screen.

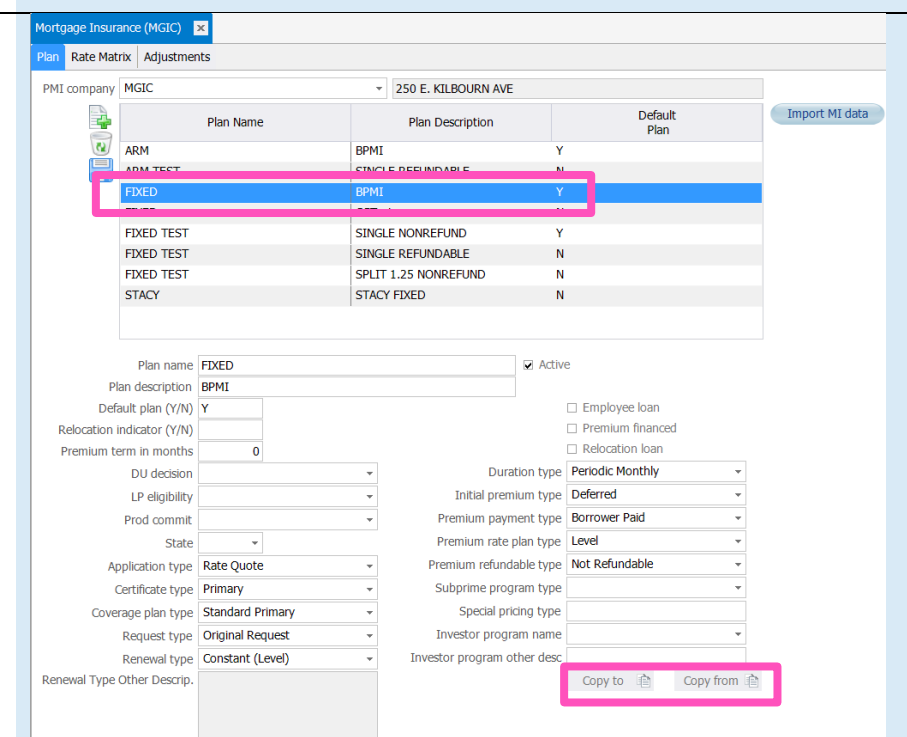

### Your MGIC Representative mgic.com/contact

| MI company                    | MGIC   * 250 E. KILBOURN AVE |                  |       |                      |          |                                         |               |
|-------------------------------|------------------------------|------------------|-------|----------------------|----------|-----------------------------------------|---------------|
| 4                             |                              | Plan Name        |       | Plan Description     |          | Default<br>Plan                         | Import MI dat |
| (2)                           | ARM                          |                  | BPMI  |                      | Y        |                                         |               |
|                               | ARM TEST                     |                  | SINGL | E REFUNDABLE         | N        | l.                                      |               |
|                               | FIXED                        |                  | BPMI  |                      | Y        |                                         |               |
|                               | FIXED                        |                  | CGTes | t                    | N        | 1                                       |               |
|                               | FIXED TEST                   |                  | SINGL | E NONREFUND          | Y        |                                         |               |
|                               | FIXED TEST                   | т                |       | SINGLE REFUNDABLE    |          | l i i i i i i i i i i i i i i i i i i i |               |
|                               | FIXED TEST                   |                  | SPLIT | 1.25 NONREFUND       | N        |                                         |               |
|                               | STACY                        |                  | STAC  | FIXED                | N        | l .                                     |               |
| Default plan (Y/N)            |                              | Y                |       |                      |          | Employee loan                           |               |
|                               | Plan name                    | FIXED            |       |                      | Active   | e                                       |               |
| Default plan (Y/N)            |                              | Y                |       |                      |          | Employee loan                           |               |
| Relocation                    | indicator (Y/N)              |                  |       |                      |          | Premium financed                        |               |
| Premium t                     | erm in months                | 0                |       |                      |          | Relocation loan                         |               |
|                               | DU decision                  |                  | -     | Duratio              | on type  | Periodic Monthly -                      |               |
| LP eligibility<br>Prod commit |                              |                  | -     | Initial premiu       | im type  | Deferred *                              |               |
|                               |                              |                  | -     | Premium payme        | nt type  | Borrower Paid 👻                         |               |
|                               | State                        | -                |       | Premium rate pla     | an type  | Level -                                 |               |
| Application type              |                              | Rate Quote       | *     | Premium refundat     | ole type | Not Refundable *                        |               |
| Certificate type              |                              | Primary          | -     | Subprime progra      | im type  | •                                       |               |
| Cove                          | erage plan type              | Standard Primary | -     | Special pricir       | ng type  |                                         |               |
|                               | Request type                 | Original Request |       | Investor program     | n name   | Ψ                                       |               |
|                               | Renewal type                 | Constant (Level) | -     | Investor program oth | er desc  |                                         |               |
|                               |                              |                  |       |                      |          |                                         |               |

7. Transport

- a. Navigate to Edit Services to configure connection
- b. In the Current Configuration section, select MI Service
- c. Choose **MGIC** from the **Vendor Name** dropdown list
- d. Enter the appropriate values noted below in the applicable Key Value field

URL for the PROD environment: https://b2b.mgic.com/mi OR URL for the QA environment: https://qa.b2b.mgic.com/mi

Use the **ServerUser** and **ServerPassword** key values - provided by MGIC

Note – Whitelist the IP address noted below to allow connection to the MGIC QA environment: 199.244.166.0/24

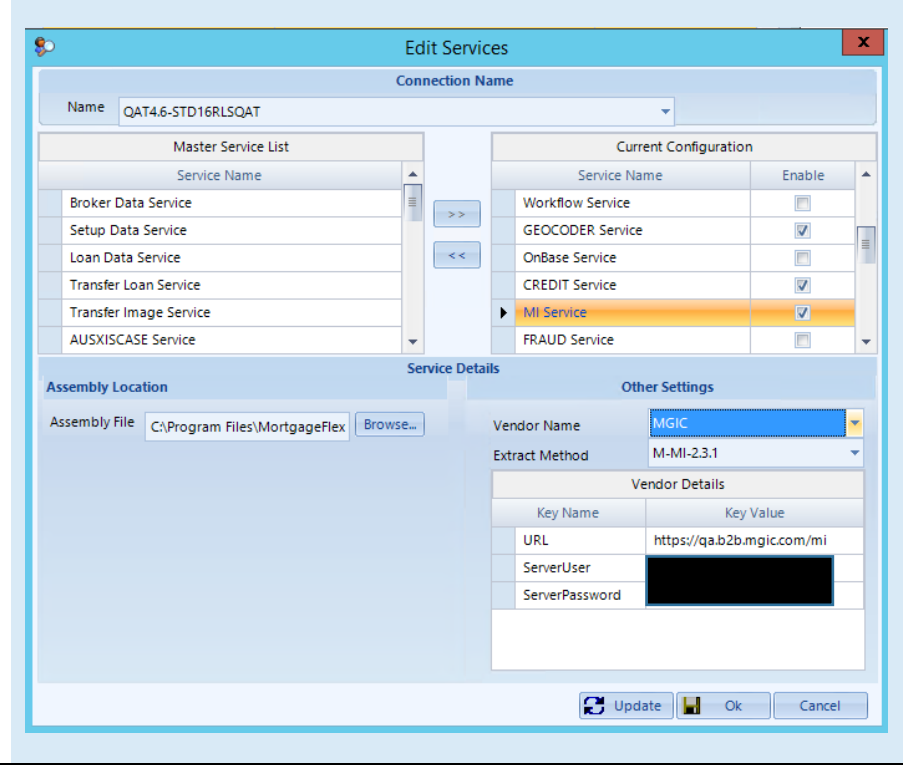